# CMS - KMI

CMS - KMI adalah portal website yang digunakan untuk integrasi data antara customer KMI dengan KMI. Berikut merupakan Fitur - fitur yang ada di CMS KMI sebagai berikut :

# 1. Login

Pada halaman awal, merupakan halaman Login yang dimana user dapat login menggunakan user dan password yang telah dibuatkan oleh admin.

| SCMS - KMI            | and the second second second second second second second second second second second second second second second |
|-----------------------|----------------------------------------------------------------------------------------------------|
| Login to your account | 1940                                                                                                    |
| Username              | Customer Management Service (CMS)                                                                                |
| Password              | by BPR Kredit Mandiri Indonesia                                                                                  |
| Remember me           | and a second second second                                                                                       |
| LOGIN                 |                                                                                                    |
|                       |                                                                                                    |
|                       |                                                                                                    |

## 2. Dashboard

Setelah berhasil login, user akan diarahkan ke halaman Dashboard. Halaman Dashboard ini berisikan informasi total Nasabah dan jumlah saldo nasabah. Berikut merupakan halaman Dashboard

| 🔮 CMS - KMI 🧲           |                                       | admin 🗸      |
|-------------------------|---------------------------------------|--------------|
| 🕋 Dashboard             |                                       |              |
| Settings <              | Tanggal: 14 February 2022             |              |
| 嶜 Seleksi Data          | 45                                    | Rp.5.617.000 |
| 📙 Request Penarikan UTJ | Total Nasabah                         | Total Saldo  |
| 🖨 Reporting <           | · · · · · · · · · · · · · · · · · · · |              |
|                         |                                       |              |
|                         |                                       |              |

3. Seleksi Data

User akan masuk ke Halaman Seleksi data, halaman seleksi data ini merupakan halaman dimana user akan mengambil data dari Esta dana Ventura dan diinsert ke KMI agar dapat diproses. Berikut merupakan tampilan dari halaman Seleksi Data.

| 💙 cm2 - kmi 🤶           |                                                                                      | 🚨 admin 🗸 |
|-------------------------|--------------------------------------------------------------------------------------|-----------|
| Dashboard Settings <    | Seleksi Data                                                                         |           |
| 👹 Seleksi Data          | Checking OPerbanui Data                                                              | _         |
| - Request Penarikan UTJ | 02/14/2022 🗖 02/14/2022 🗖 Semua 🗸 🍸 Filter                                           |           |
| 🖨 Reporting <           | *Tanggal Awal *Tanggal Akhir *Status<br>Show 10 • entries Search:                    |           |
|                         | Nasabah ID II Nama Nasabah II No Kontrak II Tgl Proses II KTP II Tanda Tangan II Act | ion It    |
|                         | No matching records found                                                            |           |
|                         | Showing 0 to 0 of 0 entries (filtered from 78 total entries) Previo                  | us Next   |
|                         |                                                                                      |           |
|                         |                                                                                      |           |
|                         |                                                                                      |           |

Setelah berhasil melakukan pengambilan data namun belum di proses oleh CBS, button masih aktif. Namun setelah diproses oleh CBS, button tidak aktif (disabled). Berikut merupakan tampilan setelah di filter berdasarkan tanggal

| GMS - KMI 🔶                  |                              |                |               |              |           |                    |                 | 🚨 admi             |
|------------------------------|------------------------------|----------------|---------------|--------------|-----------|--------------------|-----------------|--------------------|
| Dashboard                    |                              |                |               |              |           |                    |                 |                    |
| Settings <                   | Seleksi Data                 |                |               |              |           |                    |                 |                    |
| Seleksi Data                 | + Seleksi Data 245           | C Perbarui Dat | a             |              |           |                    |                 |                    |
| Request Penarikan UTJ        |                              |                |               | 225-1        |           | 1                  |                 |                    |
|                              | 12/29/2021                   |                | 02/15/2022    |              | Semua     | ~                  | <b>T</b> Filter |                    |
| Reporting <                  | *Tanggal Awal<br>Show 10 ¥ e | +<br>ntries    | Tanggal Akhir |              | *Status   |                    | Search:         |                    |
|                              | Nasabah ID                   | Nama Nasabah   | No Kontrak    | Tgl Proses 🗍 | KTP II    | Tanda Tangan 👫     | Action          | 11                 |
|                              | 38444553                     | EEN SUHAENAH   | 009.0222.0029 | 2022-02-11   | Lihat KTP | Lihat Tanda Tangan | / 1             | Pembukaan Tabungan |
|                              | 38442972                     | ROSNIARYATI    | 007.0222.0008 | 2022-02-11   | Lihat KTP | Lihat Tanda Tangan | /               | Pembukaan Tabungan |
|                              | 38442964                     | EKA RAHMAWATI  | 007.0222.0003 | 2022-02-11   | Lihat KTP | Lihat Tanda Tangan | /               | Pembukaan Tabungan |
|                              | 38442869                     | AAT ROHAETI    | 009.0222.0020 | 2022-02-11   | Lihat KTP | Lihat Tanda Tangan | / 1             | Pembukaan Tabungan |
|                              | 38444560                     | NURJAMILAH     | 009.0222.0033 | 2022-02-11   | Lihat KTP | Lihat Tanda Tangan | / 1             | Pembukaan Tabungan |
| on Action :<br>Button Filter |                              |                |               |              |           |                    |                 |                    |
| 02/14/2022                   |                              | 02/14/2022     |               |              | Semua     |                    | ~               | <b>T</b> Filter    |
|                              |                              |                |               |              |           |                    |                 |                    |

Filter untuk menampilkan data berdasarkan tanggal, dari tanggal awal hingga tanggal akhir dan filter berdasarkan status sudah diproses atau belum diproses

• Lihat KTP

Lihat KTP

Button untuk menampilkan foto KTP Nasabah

Lihat Tanda Tangan

Lihat Tanda Tangan

Button untuk menampilkan tanda tangan Nasabah

• Pembukaan Tabungan

Pembukaan Tabungan

Button untuk menampilkan form pembukaan tabungan nasabah. Berikut merupakan contoh from pembukaan tabungan nasabah :

| Kepada :       Tangal:       15.02.2022         Inclusion Mandrif Micro       Kepemilikan Retening ::       Clusiongal         Nama       :       R       S       A       H       E       R       V       A       N       T                                                                                                    | KETENTUAN-KETENTUAN TABUNGAN     KETENTUAN UMU     Yao pakuha menjadi penakunga lakih amaa balian masyarakit tacara personagan.     Yao pakuha menjadi penakunga lakih amaa balian masyarakit tacara personagan.     Yao Prashog meninggal denia, maka salia tabungan akan disayarkan kepada ahli warionya yang sah sesuai dengan ketertuan PT.     BRY Krete Kandari Indonesia     Apabla ada pendahan tarabi tangan akau alamat. Penakung wajib melakukan penginian data.     Penyetroraan baa dilakulan setiga saat pada wikitu jam kerja selama kas baka.     Penyetrona baa dilakulan setiga saat pada wikitu jam kerja selama kas baka.     Penyarikan Tabungan terkata izenti Kasabah pad Inka Kerja wajib mengapatakan Involce.     Jasabah dage melakulan tamasat. Tabungan ali seluruh kantar cabang PT. BPK Kredit Mediri Indonesia     CPERNYATAAN NASABAH     Deraga ini Saabah menyatakan                                                                                                    |
|----------------------------------------------------------------------------------------------------|----------------------------------------------------------------------------------------------------|
| Agama         :         SLAM         PROTESTAN         KATHOLIK         INIDU         BUDHA         KHOKGHUCU           Kewaranegaraan         :         :         :         :         :         :         :         :         :         :         :         :         :         :         :         :         :         :         :         :         :         :         :         :         :         :         :         :         :         :         :         :         :         :         :         :         :         :         :         :         :         :         :         :         :         :         :         :         :         :         :         :         :         :         :         :         :         :         :         :         :         :         :         :         :         :         :         :         :         :         :         :         :         :         :         :         :         :         :         :         :         :         :         :         :         :         :         :         :         :         :         :         :         : | I. Naskahih tunduk dan menyelugi atas keterinan - keterinan dan segala pennyahan dan atau dikumen tertiluk bilanya dan atau     Kasubah tunduk dan menyelugi atas keterinan - keterinan dan segala pennyahan dan atau dikumen tertiluk bilanya dan atau     Kasubah tunduk dan menyelugi atas keterinan - Set BFK tood Mudah Indonesia sehat dari sukua pendetaran terkengin sakabih ata:     Kasubah tunduk dan keterangan yang diberkian sesala dergih kasilaan terkenanga.     Seturuh atau dan keterangan yang diberkian sesala dergih kasilaan terkenanga.     Seturuh atau dan keterangan yang diberkian sesala dergih kasilaan terkenanga.     Bunay ang diberkian terkenangan di rusuh tulah menga bandh pada baga pencetana seng     Demikian pemyataan ini dibuat dengan sebenomya untuk dapat dipergunakan sebagianana metima:     Bekasa tutan, ata baga tunduk dengan sebenomya untuk dapat dipergunakan sebagianana metima:     Bekasa tutan atau terkenangan terkenangan sebenomya untuk dapat dipergunakan sebagianana metima:     Bekasa tutan atau dengan sebenomya untuk dapat dipergunakan sebagianana metima:     Bekasa tutan, ata Sebenomya untuk dapat dipergunakan sebagianana metima:                                                                 |
| NI     I     rw     L     Kode pos       KollOssis:     Kode pos     Kode pos       Kallossis:     Kode pos     Kode pos       Kallossi:     <                              | Contoh Tanda Tangan         Diid Oleh Petugas           Via Restraditi         No. 07         0.02         0.01         0.000         0.000         0.000         0.000         0.000         0.000         0.000         0.000         0.000         0.000         0.000         0.000         0.000         0.000         0.000         0.000         0.000         0.000         0.000         0.000         0.000         0.000         0.000         0.000         0.000         0.000         0.000         0.000         0.000         0.000         0.000         0.000         0.000         0.000         0.000         0.000         0.000         0.000         0.000         0.000         0.000         0.000         0.000         0.000         0.000         0.000         0.000         0.000         0.000         0.000         0.000         0.000         0.000         0.000         0.000         0.000         0.000         0.000         0.000         0.000         0.000         0.000         0.000         0.000         0.000         0.000         0.000         0.000         0.000         0.000         0.000         0.000         0.000         0.000         0.000         0.000         0.000         0.000         0.000         0.000 |

## Button Edit

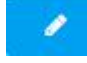

# Button untuk menampilkan data nasabah yang ingin diubah datanya oleh user. Berikut merupakan form edit seleksi nasabah

| it Seleksi Data  |                   | E        | dit Seleksi Data       |                   |                 |
|------------------|-------------------|----------|------------------------|-------------------|-----------------|
| ata Pokok Alamat |                   | <b>^</b> | Data Pokok Alamat      |                   |                 |
| ode Kantor       | Tanggal Register  |          | Alamat KTP             |                   |                 |
| 00               | 01/20/2022        |          | Alamat                 | RT                | RW              |
| ama Nasabah      | Nama Alias        |          | BOJONGSARI BARU        | 002               | 003             |
| RISA HERYANTI    | RISA              |          | Provinsi               | Kota/Kab          |                 |
| enis Kelamin     | Status Pernikahan |          |                        | KOTA DEPOK        | DEPOK           |
| P ~              | Menikah           |          |                        |                   |                 |
| empat Lahir      | Tanggal Lahir     |          | Kecamatan              | Kelurahan         |                 |
| TANGERANG        | 10/13/1999        |          | BOJONGSARI - BOJONGSAR | BOJONGSARI BARU V | BOJONGSARI BARU |
|                  |                   | -        | No Telp 1              | No Telp 2         |                 |
| o identitas      |                   |          | 083115309757           | 083115309757      |                 |

# Button Delete

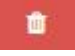

# Button untuk menghapus data nasabah

Button Seleksi Data

# + Seleksi Data 245

# Button untuk mengambil data nasabah dari Esta Dana Ventura Berikut merupakan form add seleksi data

Add Seleksi Data

| how 10 v entries   | Search:               |    |  |
|--------------------|-----------------------|----|--|
| Nama Nasabah 👫     | Alamat                | lî |  |
| AAS WINTARSIH      | KP PANGAUBAN          |    |  |
| ACIH               | KP. TUGU BATES        |    |  |
| ACIH MINTARSIH     | KP CISEENG            |    |  |
| AI ROKAYAH         | SUKAHAJI NO.152       |    |  |
| AISAH              | KP KRAJAN             |    |  |
| AMINAH             | DUSUN BARU I          |    |  |
| ANA ROHANA         | KP. SEKELOA GIRANG    |    |  |
| ANAH SITI KHOSANAH | KAMPUNG CARANG DATANG |    |  |

Close P

# Button Perbarui Data

C Perbarui Data

Button untuk refresh data nasabah

## 4. Request Penarikan UTJ

Pada Halaman Request Penarikan UTJ berfungsi untuk request jumlah penarikan nasabah yang dimana data nasabah diambil dari proses seleksi data yang sudah diproses oleh CBS. Untuk proses penginputan data nasabah terdapat 2 metode, yaitu secara manual dan metode import data excell. Setelah berhasil melakukan request penarikan tabungan, akan mengirimkan notifikasi berupa email. Berikut merupakan halaman dari request penarikan UTJ.

| GMS - RMI             |                                                                                                    |                  |                                     | 🚨 admin |
|-----------------------|----------------------------------------------------------------------------------------------------|------------------|-------------------------------------|---------|
| Dashboard             | Request Penarikan UTJ                                                                                                    |                  |                                     |         |
| 3 Settings <          | Contoh format import Penarikan PenarikanUTJ klik disini                                                                                                    | ▼ Filter Tgl.Tra | ansaksi                             |         |
| Seleksi Data          | * Mohon untuk tidak merubah format excellnya                                                                                                    | тді              | 02/15/2022                          |         |
| Request Penarikan UTJ | Choose File No file chosen Upload                                                                                                    | s/d              | 02/15/2022                          |         |
| Reporting <           |                                                                                                    |                  |                                     |         |
| Reporting <           | O Request<br>Show 10 ~ entries                                                                                                    |                  | Search:                             |         |
| Reporting <           | O Request<br>Show 10 ventries<br>ID 11 No.Kontrak 11 No.Alternatif 11 Tgl Transaksi 11 Nama N                                                                                                    | Nasabah 🎝 Jm     | Search:                             | Action  |
| Reporting <           | D Request           Show 10         entries           ID         II         No.Kontrak         II         No.Alternatif         II         Tgl Transaksi         II         Nama N           1224         007.0122.0198         00-08-00001         15-2-2022         MULYANIH | Nasabah 👫 Jm     | Search:<br>L Penarikan 11<br>12,000 | Action  |

## Button Action :

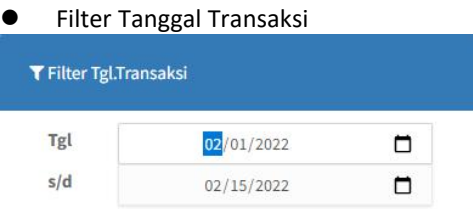

Button untuk filter data transaksi nasabah berdasarkan tanggal transaksi

Metode Manual :

• Button Add Request

## Request

Button untuk menampilkan form request penarikan tabungan yang akan ditambahkan oleh user, yang dimana user akan memilih No. Kontrak yang sudah di proses di halaman seleksi data. Setelah memilih No. Kontrak, maka field Nama Nasabah, No Alternatif,Saldo Akhir akan otomatis akan ter-generate secara otomatis. Sehingga user tinggal mengisi jumlah penarikan saja(Jumlah penarikan dipastikan tidak boleh lebih besar dari pada Saldo Akhir).Setelah berhasil menambahkan request penarikan tabungan, user tidak bisa request penarikan lagi dengan No Kontrak yang sama sebelum diproses oleh CBS. Berikut merupakan halaman form Request Penarikan UTJ.

Metode Import data :

Upload data

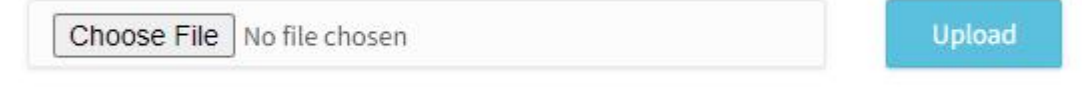

Berfungsi untuk meng-import data excell sesuai dengan contoh format yang telah disediakan.dalam proses import file, sistem akan memvalidasi per baris, no kontrak ada atau tidak dan sudah melakukan request penarikan atau belum. Setelah melakukan proses import data, akan mengirimkan notifikasi berupa email.

Request Penarikan UTJ

| No.Kontrak       |  |  |
|------------------|--|--|
| Nama Nasabah     |  |  |
| No Alternatif    |  |  |
| Saldo Akhir      |  |  |
| Jumlah Penarikan |  |  |
|                  |  |  |

Button Edit

0

前

Button untuk menampilkan form Request Penarikan UTJ berdasarkan nama nasabah. User hanya dapat mengubah jumlah penarikan saja.

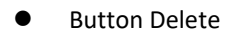

Button untuk menghapus data penarikan berdasarkan nama nasabah

Contoh Format Excell

Contoh format import Penarikan PenarikanUTJ klik disini \* Mohon untuk tidak merubah format excellnya

Berisikan contoh format excell yang akan diimport oleh user

#### 5. Invoice

Pada halaman invoice berisikan list request setoran yang belum diproses oleh CBS berdasarkan tanggal transaksi dan batch. Pastikan user setiap melakukan print invoice, form batch wajib diisi. Berikut merupakan halaman dari invoice.

| CMS - KMI 🔶           |                   |               |               |            |                     | ۵           | admin 🗸 |
|-----------------------|-------------------|---------------|---------------|------------|---------------------|-------------|---------|
| Dashboard             |                   |               |               |            | -                   |             |         |
| Settings <            |                   |               |               |            | Filter              |             |         |
|                       |                   |               |               |            | 02/09/              | 2022        |         |
| Seleksi Data          |                   |               |               |            | * Batch Waiih diisi | Batch       |         |
| Request Penarikan UTJ |                   |               |               |            | Prir                | nt Invoice  |         |
| Reporting <           |                   |               |               |            |                     |             |         |
|                       | List Invoice      |               |               |            |                     |             | 1       |
|                       | Show 10 v entries |               |               |            | Search:             |             |         |
|                       | ID 11 Batch 11    | No Rekening   | 11 Tgl Transa | ksi ↓î Nam | a Nasabah 🛛 👫       | Jml Setoran | 41      |
|                       | 1087 2            | 005.0122.0484 | 9-2-20        | 22 SUMARNI |                     | 10,0        | 000,000 |
|                       |                   |               |               |            |                     |             |         |

Button Action :

• Filter Tanggal Transaksi dan Batch

| itter      |   |
|------------|---|
| 02/09/2022 | Ö |
| Batch      |   |

Berfungsi untuk filter data transaski berdasarkan tanggal transaksi dan batch

| • | Button Print Invoice |
|---|----------------------|
|   | Print Invoice        |

Button berfungsi untuk mencetak report invoice berdasarkan tanggal transaksi dan batch.

## 6. Transaksi Setoran

Pada halaman ini berisikan list Setoran tabungan yang telah diproses oleh CBS yang difilter berdasarkan tanggal awal dan tanggal akhir. Berikut merupakan Tampilan halaman Transaksi Setoran

| SCMS - KMI 🕞          |            |                   |               |                |                  |                   | 🟮 admin 🗸  |
|-----------------------|------------|-------------------|---------------|----------------|------------------|-------------------|------------|
| Dashboard             |            |                   |               |                |                  |                   |            |
| 3 Settings <          | Reportir   | ig Transaksi Seto | ran           |                |                  |                   |            |
| Seleksi Data          | 🕀 Print Tr | ansaksi Setoran   |               |                |                  |                   |            |
| Request Penarikan UTJ | 02/01/20   | 022               | ٥             | 02/15/2022     |                  | Print Tilter      |            |
| Reporting 🗸 🗸         | *From Date |                   | *Ti           | o Date         |                  |                   |            |
| Transaksi Setoran     | Show 10    | ✓ entries         |               |                |                  | Search:           |            |
| Invoice               | No 11      | No Rekening       | No Kontrak    | 11 No Bukti 11 | Nama Nasabah 🛛 👫 | Tanggal Transaksi | Setoran 11 |
| Transaksi Penarikan   | 1          | 00-08-00037       | 007.0222.0003 | 00.605263      | EKA RAHMAWATI    | 2022-02-11        | 100.000,00 |
| Nominatif Tabungan    | 2          | 00-08-00038       | 007.0222.0004 | 00.605263      | AMRILAH          | 2022-02-11        | 100.000,00 |
| Rekening Koran        | 3          | 00-08-00039       | 007.0222.0005 | 00.605263      | TRI ASTUTI       | 2022-02-11        | 100.000,00 |
| Serah Terima Tahungan | 4          | 00-08-00040       | 007.0222.0006 | 00.605263      | SUNARTI          | 2022-02-11        | 100.000,00 |
| Seran renna rabungan  | 5          | 00-08-00041       | 007.0222.0007 | 00.605263      | ARNI SAKILA      | 2022-02-11        | 100.000,00 |
|                       |            |                   | 007 0000      | 00.005262      | DOCNUADVATI      | 2022.02.11        | 100 000 00 |

**Button Action:** 

• Filter Tanggal Transaksi

| 🖨 Print Transaksi Setoran |            |         |                 |
|---------------------------|------------|---------|-----------------|
| 02/01/2022                | 02/15/2022 | 🖾 Print | <b>T</b> Filter |
| *From Date                | *To Date   |         |                 |

Berfungsi untuk filter data transaksi berdasarkan tanggal awal dan tanggal akhir

# Button Print

# Print

Berfungsi untuk print report Transaksi Setoran berdasarkan tanggal

# 7. Transaksi Penarikan

Pada halaman Transaksi penarikan berisikan list penarikan tabungan yang telah di proses oleh CBS yang difilter berdasarkan tanggal awal dan tanggal akhir. Berikut merupakan halaman Transaksi penarikan

| GMS - KMI 🕞           |                  |                                                          |                                                                  |                                                    |                                                      |                                                      | 🙆 admin 🗸                                        |
|-----------------------|------------------|----------------------------------------------------------|------------------------------------------------------------------|----------------------------------------------------|------------------------------------------------------|------------------------------------------------------|--------------------------------------------------|
| Dashboard             |                  |                                                          |                                                                  |                                                    |                                                      |                                                      |                                                  |
| Settings <            | Reportir         | ng Transaksi Pena                                        | arikan                                                           |                                                    |                                                      |                                                      |                                                  |
| Seleksi Data          | 🕀 Print Tr       | ansaksi Penarikan                                        |                                                                  |                                                    |                                                      |                                                      |                                                  |
| Request Penarikan UTJ | 02/01/2          | 022                                                      | D                                                                | 02/15/2022                                         |                                                      | Print <b>T</b> Filter                                |                                                  |
| Reporting <           | *From Date       |                                                          | 1                                                                | Fo Date                                            |                                                      |                                                      |                                                  |
|                       | Show 10          | ✓ entries                                                |                                                                  |                                                    |                                                      | Search:                                              |                                                  |
|                       | No 11            | No Rekening                                              | No Kontrak                                                       | Î No Bukti Jî                                      | Nama Nasabah 🛛 👫                                     | Tanggal Transaksi 🛛 🕸                                | Penarikan 1                                      |
|                       | 1                | 00-08-00038                                              | 007.0222.0004                                                    | 00.605263                                          | AMRILAH                                              | 2022-02-11                                           | 50.000,00                                        |
|                       |                  |                                                          |                                                                  |                                                    |                                                      |                                                      |                                                  |
|                       | 2                | 00-08-00007                                              | 007.0122.0369                                                    | 00.605263                                          | STELLA LINDA                                         | 2022-02-11                                           | 12.000,00                                        |
|                       | 2                | 00-08-00007                                              | 007.0122.0369<br>005.0122.0484                                   | 00.605263<br>00.605263                             | STELLA LINDA<br>SUMARNI                              | 2022-02-11<br>2022-02-11                             | 12.000,00                                        |
|                       | 2<br>3<br>4      | 00-08-00007<br>00-08-00015<br>00-08-00024                | 007.0122.0369<br>005.0122.0484<br>005.0122.0488                  | 00.605263<br>00.605263<br>00.605263                | STELLA LINDA<br>SUMARNI<br>ERNAWATI                  | 2022-02-11<br>2022-02-11<br>2022-02-11               | 12.000,00<br>12.000,00<br>23.000,00              |
|                       | 2<br>3<br>4<br>5 | 00-08-00007<br>00-08-00015<br>00-08-00024<br>00-08-00031 | 007.0122.0369<br>005.0122.0484<br>005.0122.0488<br>009.0222.0007 | 00.605263<br>00.605263<br>00.605263<br>00.71708657 | STELLA LINDA<br>SUMARNI<br>ERNAWATI<br>TUTI HARYANTI | 2022-02-11<br>2022-02-11<br>2022-02-11<br>2022-02-10 | 12.000,00<br>12.000,00<br>23.000,00<br>18.000,00 |

## Button Action :

| <ul> <li>Filter Tanggal T</li> </ul> | ransaksi |            |         |                 |
|--------------------------------------|----------|------------|---------|-----------------|
| 🔒 Print Transaksi Penarikan          |          |            |         |                 |
| 02/01/2022                           |          | 02/15/2022 | 🛱 Print | <b>T</b> Filter |
| *From Date                           |          | *To Date   |         |                 |

Berfungsi untuk filter data transaksi berdasarkan tanggal awal dan tanggal akhir

# Button Print

| Ø | Pr | in | t |  |
|---|----|----|---|--|
|   |    |    |   |  |

Berfungsi untuk print report Transaksi Penarikan berdasarkan tanggal

# 8. Rekening Koran

No. Kontrak

Pada halaman ini hanya terdapat form print rekening koran berdasarkan tanggal awal, tanggal akhir, dan No.Kontrak. Berikut merupakan halaman dari Rekening Koran

| Request Penarikan UTJ                                            | Tgl        | 02/15/2022    | 🗖 s/d        | 02/15/2022     | 🗖 🖉 Pr       | rint |
|------------------------------------------------------------------|------------|---------------|--------------|----------------|--------------|------|
| Reporting <                                                      | No. K      | lontrak       |              |                |              |      |
|                                                                  |            |               |              |                |              |      |
|                                                                  |            |               |              |                |              |      |
|                                                                  |            |               |              |                |              |      |
|                                                                  |            |               |              |                |              |      |
|                                                                  |            |               |              |                |              |      |
|                                                                  |            |               |              |                |              |      |
|                                                                  |            |               |              |                |              |      |
|                                                                  |            |               |              |                |              |      |
|                                                                  |            |               |              |                |              |      |
|                                                                  |            |               |              |                |              |      |
|                                                                  |            |               |              |                |              |      |
|                                                                  |            |               |              |                |              |      |
|                                                                  |            |               |              |                |              |      |
|                                                                  |            |               |              |                |              |      |
| n Action ·                                                       |            |               |              |                |              |      |
| n Action :                                                       |            |               |              |                |              |      |
| n Action :<br>Print Button                                       |            |               |              |                |              |      |
| n Action :<br>Print Button                                       |            |               |              |                |              |      |
| n Action :<br>Print Button                                       |            |               |              |                |              |      |
| n Action :<br>Print Button                                       |            |               |              |                |              |      |
| n Action :<br>Print Button                                       |            |               |              |                |              |      |
| n Action :<br>Print Button<br>Print                              | t conort D | Pokoning Kor  | an bordacar  | an tanggal dag | no kontrak   |      |
| n Action :<br>Print Button<br>Print<br>Print<br>ngsi untuk print | t report R | Rekening Kora | an berdasarl | an tanggal dar | n no kontrak |      |

Berfungsi untuk filter rekening koran yang akan di cetak.

## 9. Serah Terima Buku Tabungan

Pada halaman ini berisikan list buku tabungan nasabah yang diterima atau belum diterima yang dapat difilter berdasarkan tanggal awal dan tanggal akhir. Berikut merupakan halaman dari Serah Terima Buku Tabungan.

| 🔗 CMS - KMI 🕞         |                     |             |    |                  |    |               |         | ٥                         | admin $\vee$ |
|-----------------------|---------------------|-------------|----|------------------|----|---------------|---------|---------------------------|--------------|
| Settings <            |                     |             |    |                  |    |               | Filter  |                           | ^            |
| 嶜 Seleksi Data        |                     |             |    |                  |    |               | 0.      | /15/2022                  |              |
| Request Penarikan UTJ |                     |             |    |                  |    |               | 02      | 1/15/2022                 |              |
|                       |                     |             |    |                  |    |               | Print S | erah Terima Tabungan      | l.           |
| 🔒 Reporting 🗸 🗸       |                     |             |    |                  |    |               |         |                           |              |
| Transaksi Setoran     | List Tabungan Nasab | ah          |    |                  |    |               |         |                           | $\sim$       |
| Invoice               | Show 10 🗸 entries   |             |    |                  |    |               | Sei     | arch:                     |              |
| Transaksi Penarikan   | Nama 11             | No Rekening | 11 | No Buku Tabungan | 11 | Status        | 11      | Tgl Penerima              | J†           |
| Nominatif Tabungan    | ERNAWATI            | 00-08-00014 |    | KMI-000015       | В  | elum diterima |         | 2022-02-09                |              |
| Rekening Koran        | SUMARNI             | 00-08-00015 |    | KMI-000016       | В  | elum diterima |         | 2022- <mark>0</mark> 2-09 |              |
| Serah Terima Tabungan | KIYUT               | 00-08-00003 |    | KMI-000013       | В  | elum diterima |         | 2022-02-03                |              |
|                       | SUPIATI             | 00-08-00025 |    | KMI-000026       | B  | elum diterima |         | 2022-02-02                |              |

### **Button Action**

| • Filt | er Tanggal |   |
|--------|------------|---|
| Filte  | r          | ^ |
|        | 01/15/2022 |   |
|        | 02/15/2022 |   |

Berfungsi untuk filter data tabungan berdasarkan tanggal awal dan tanggal akhir

• Print Serah Terima Tabungan

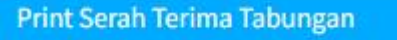

Berfungsi untuk print report serah terima tabungan berdasarkan tanggal

## 10. Nominatif Tabungan

Pada halaman ini berisikan list seluruh data tabungan nasabah yang dapat difilter berdasarkan tanggal. Berikut merupakan tampilan halaman Nominatif Tabungan.

| SCMS - KMI 🕞          |         |                   |                  |                   |                                                           |                     |                     |                 | 🔕 admin 🗸         |
|-----------------------|---------|-------------------|------------------|-------------------|-----------------------------------------------------------|---------------------|---------------------|-----------------|-------------------|
| 👫 Dashboard           | Repor   | ting Nomina       | atif Tabunga     | n                 |                                                           |                     |                     |                 |                   |
| 🦉 Seleksi Data        | 🕀 Prin  | t Nominatif Tabur | ıgan             |                   |                                                           |                     |                     |                 |                   |
| Request Penarikan UTJ | 02/1    | 5/2022            |                  |                   | Print <b>T</b> Filter                                     |                     |                     |                 |                   |
| 🔒 Reporting <         | Show 10 | ✓ entries         |                  |                   |                                                           |                     | 3                   | Search:         |                   |
|                       | No 11   | No<br>Rekening 🎝  | No<br>Kontrak 11 | Nama<br>Nasabah 🎝 | Alamat 👫                                                  | Jenis<br>Kelamin Iî | Tanggal<br>Register | Suku<br>Bunga 🎝 | Saldo<br>Akhir ↓↑ |
|                       | 1       | 00-08-00041       | 007.0222.0007    | ARNI SAKILA       | JL ANGSANA RT.003 RW.008<br>PAMULANG TIMUR<br>PAMULANG    | Ρ                   | 2022-02-11          | 0.5             | 100.000,00        |
|                       | 2       | 00-08-00040       | 007.0222.0006    | SUNARTI           | JL. ANGSANA I RT.001<br>RW.026 PAMULANG TIMUR<br>PAMULANG | Ρ                   | 2022-02-11          | 0.5             | 100.000,00        |
|                       | 3       | 00-08-00039       | 007.0222.0005    | TRI ASTUTI        | JL. ANGSANA I RT.001                                      | Ρ                   | 2022-02-11          | 0.5             | 100.000,00        |

**Button Action:** 

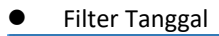

🖶 Print Nominatif Tabungan 02/15/2022 

Berfungsi untuk filter data nasabah berdasarkan tanggal

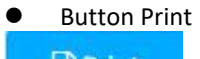

Print

Berfungsi untuk mencetak report Nominatif tabungan berdasarkan tanggal